## Want to view or update your company's employee roster?

To see who is currently on your roster, follow these steps:

- Log on to the new <u>ICMA Member Site</u> with your **Company Master Account log-in in details** (IMPORTANT: This is different from your individual account login).
  - If you need this log in information, please contact <u>info@icma.com</u>
- On the upper right navigation, select My Profile.
- Once in the My Profile section, in the upper right navigation select the drop-down menu under your organization's name and click the **Account + Settings** link.

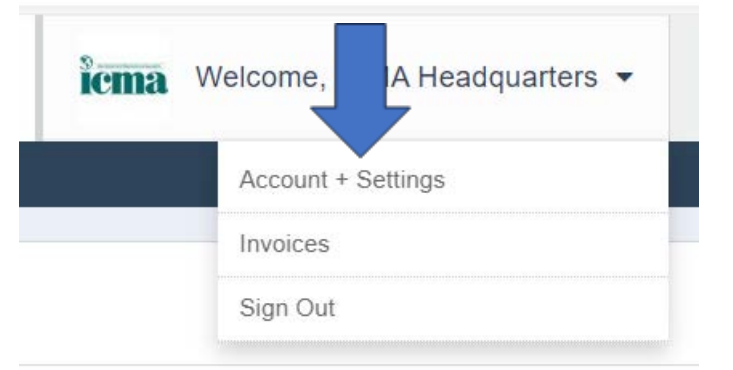

• Click Information & Settings on the left side and then select Sub-Accounts

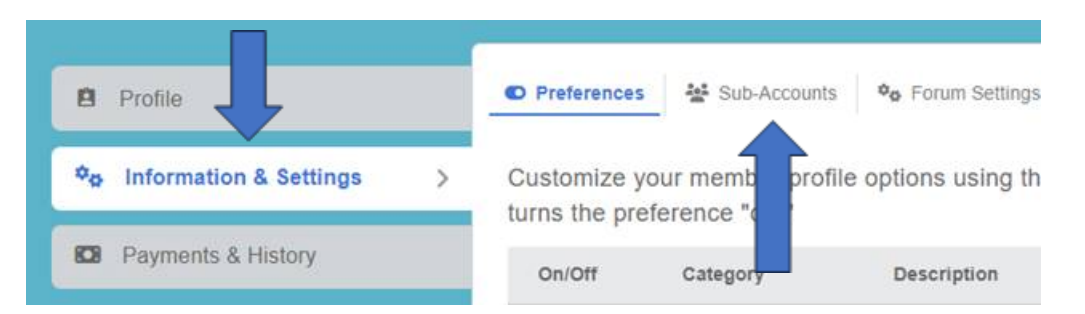

• From this page you may see how many membership seats are available on your roster.. You can remove individuals by selecting "suspend member" next to their name and can copy a unique URL "invitation link" to send to anyone on your team you'd like added to your roster, within your designated seat count.

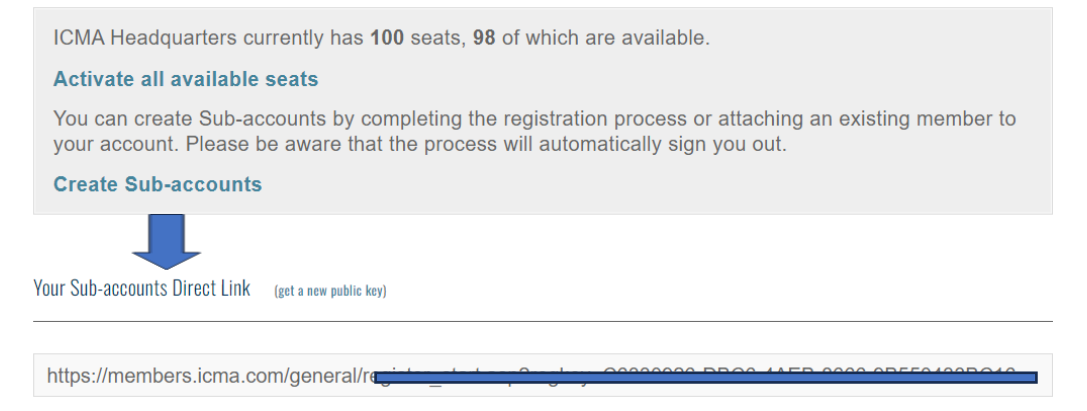